### Dashboard

help.fracttal.com/hc/es-es/articles/25065623809805-Dashboard

El dashboard es el tablero donde podrás visualizar de manera actualizada y resumida la información de tu gestión en la plataforma. Obtendrás indicadores y gráficos dinámicos con lo siguiente:

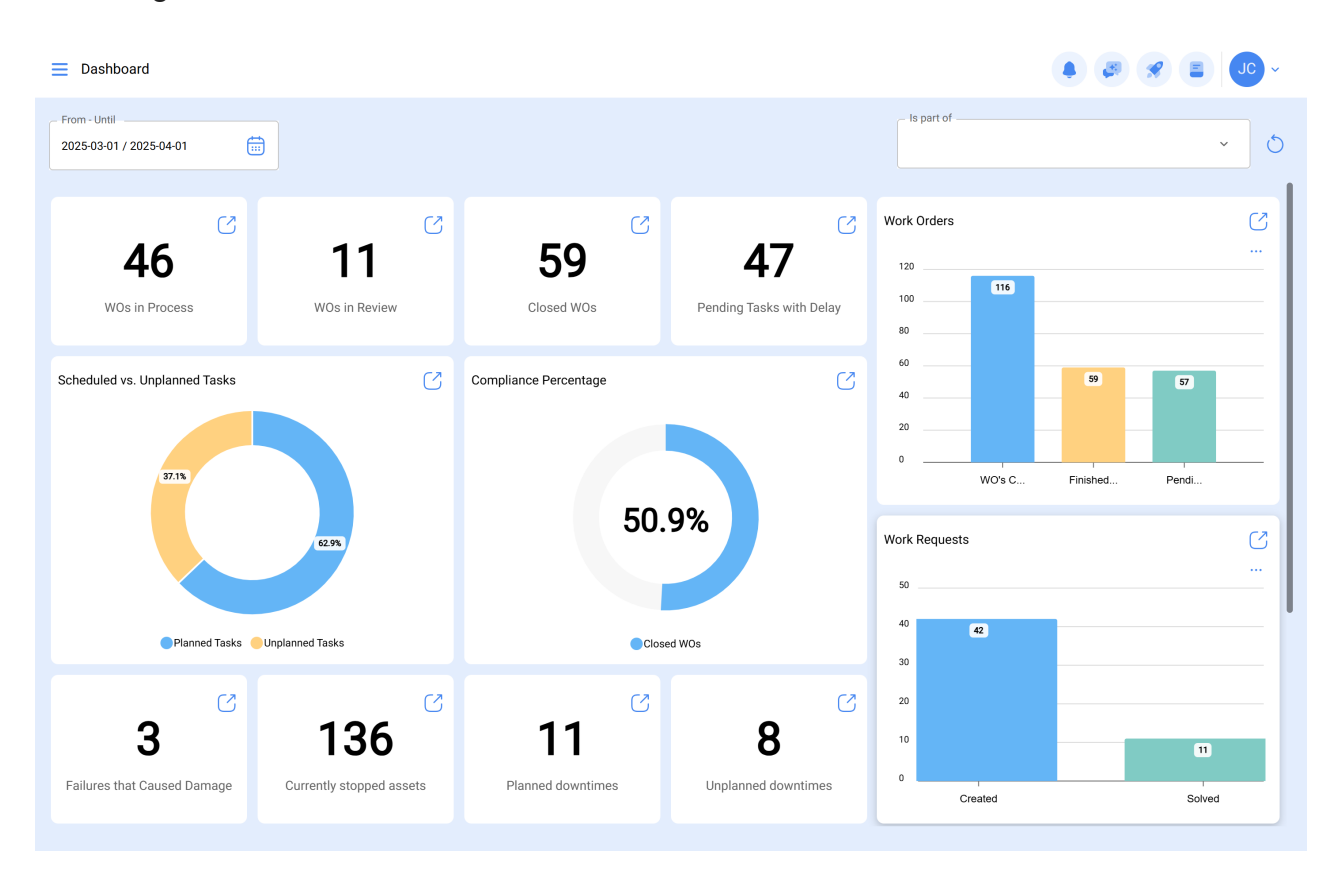

En esta interfaz, puedes interactuar de la siguiente manera:

1. **Fecha:** En esta opción, puedes seleccionar un rango de fecha según tu interés. Puedes elegir opciones como 1 mes, 6 meses, año actual, 1 año o el rango de fecha que desees.

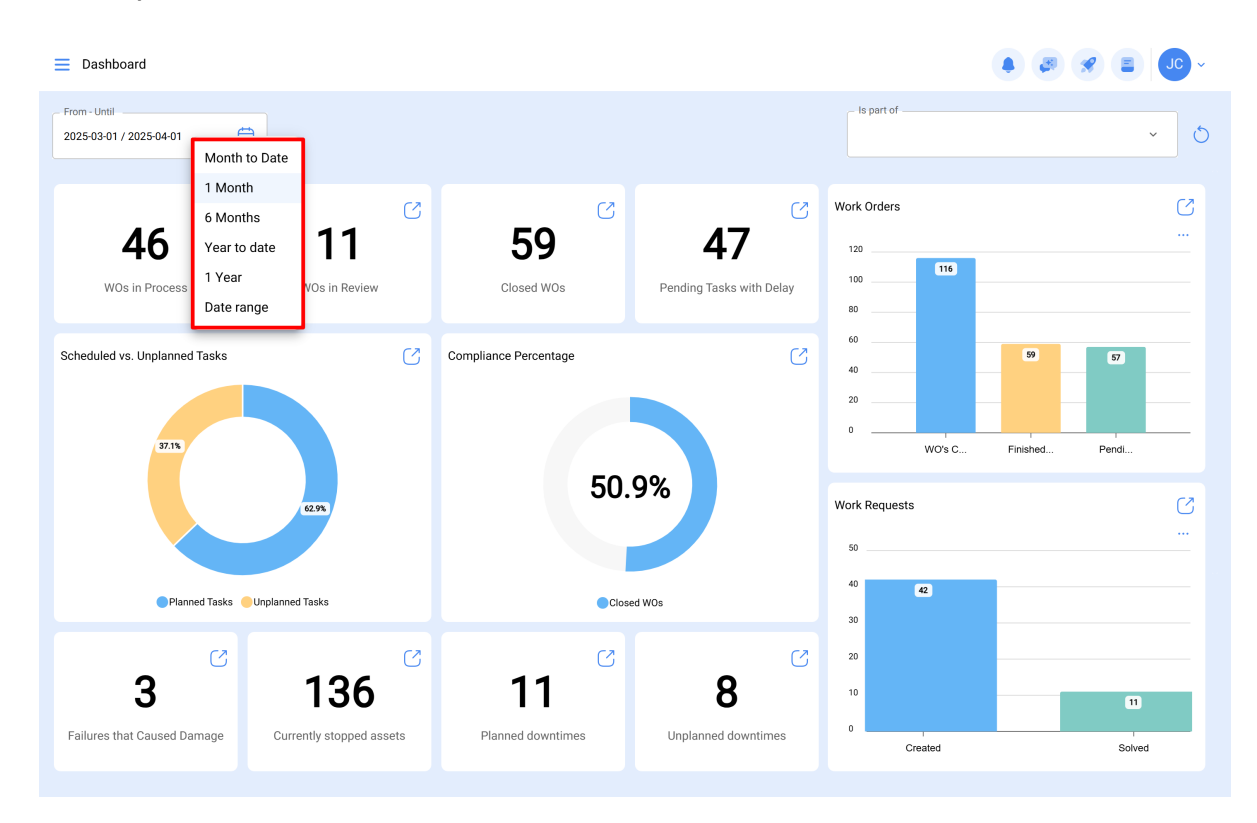

2. **Ubicado en o es parte de:** Aquí, puedes seleccionar un lugar específico. Una vez seleccionado, te mostrará los indicadores del lugar. Por esto, es sumamente importante la localización correcta de los diversos equipos.

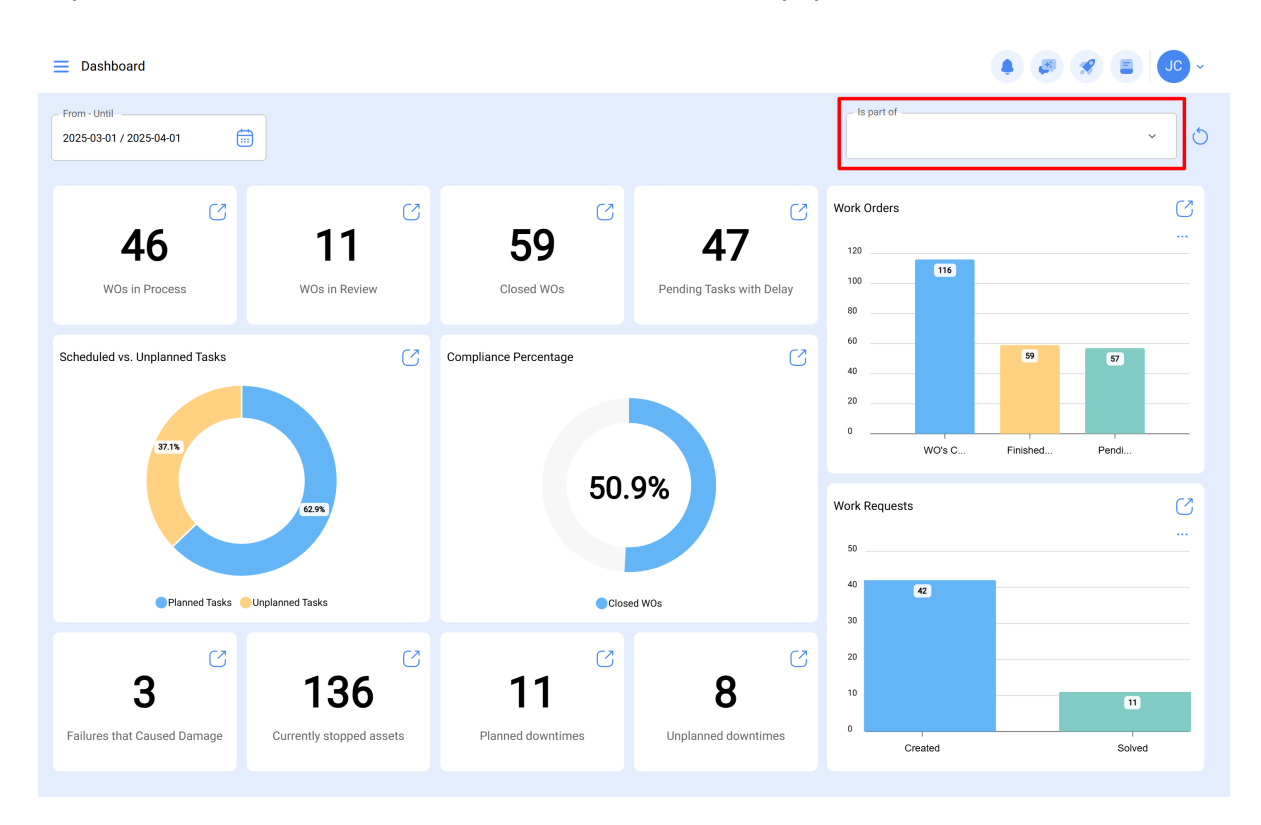

3. **Icono de vista rápida:** Este icono te llevará a los detalles sobre la información que se está reportando.

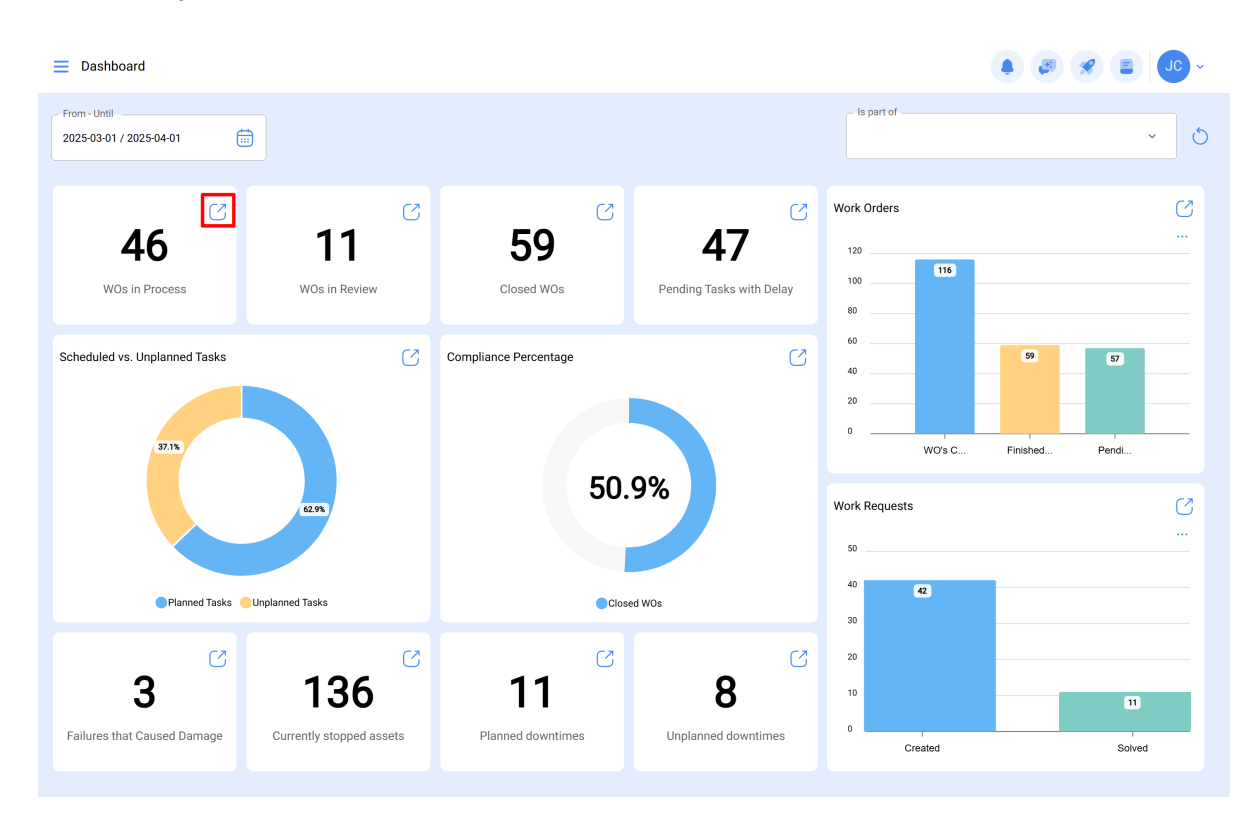

Por ejemplo, si en el dashboard se mencionan 11 órdenes de trabajo en proceso (OT) y al hacer clic en el icono que se muestra en la imagen, te llevará a la interfaz donde se encuentran las órdenes de trabajo en proceso (Módulo de Órdenes de Trabajo).

| Work Management<br>View Kanban          |        |                                                                              |        |                                                                        |       | 🗶 🔳 🖉 -                                                           |
|-----------------------------------------|--------|------------------------------------------------------------------------------|--------|------------------------------------------------------------------------|-------|-------------------------------------------------------------------|
| 🔟 🛱 🗄 🕕                                 |        |                                                                              |        |                                                                        |       | Ŧ                                                                 |
| Pending Tasks                           | 172 🖒  | WOs in Process                                                               | 2751 💍 | WOs in Review                                                          | 218 🖒 | Closed WOs                                                        |
| Asset: { BRULUAGSA-MEXCLADOR 1 } MEZCLA | ADOR 1 | OT-69-GR<br>Created by Jonas Campos<br>Asset: { MON-FA-0001 } MONTADORA - FA |        | OT-68-GR<br>Created by DIEGO VERGARA<br>Asset: { EQ.ECV-00 } GENERADOR |       | OT-64-GR<br>Created by Alexander Fuente<br>Asset: Saufer { 8300 } |
| Task: BISAGRA OXIDADA                   | •      | Task: Solicitud                                                              | =      | Task: INSPECCION SEMANAL                                               | =     | Task: Mantenimiento Pre                                           |
| ⑦ 00:10                                 |        | Ŏ 00:10                                                                      |        | Ŏ 00:30                                                                |       | ① 00:10                                                           |
| UNPLANNED                               | 50     | Jonas Campos                                                                 | ⊎ :    | DV DIEGO VERGARA                                                       | ⊕ :   | AF Alexander Fuentes                                              |
| 0                                       |        | OT-66-GR<br>Created by Alexander Fuentes                                     | -      | OT-67-GR<br>Created by Jonas Campos                                    |       | OT-62-GR<br>Created by FRANCISCO BRU                              |
| Asset: { BRULUAGSA-MEXCLADOR 1 } MEZCLA | ADOR 1 | Asset: Saufer { 8300 }                                                       |        | Asset: { MON-FA-0001 } MONTADORA - FA                                  |       | Asset: { BRULUAGSA-ME                                             |
| Task: MANTENIMIENTO BIMESTRAL           | ~      | Task: Mantenimiento Preventivo (Diego)                                       | =      | Task: Mantenimiento preventivo                                         | =     | Task: BISAGRA OXIDADA                                             |
| <ul> <li>01:00 = 2025-05-28</li> </ul>  |        | <ul> <li>00:10 🛱 2025-04-01</li> </ul>                                       | 0 %    | Ŏ 00:30                                                                | 100 % | ① 00:10                                                           |
| B EVERY 2 MONTHS                        | 5      | n Abelardo Perez                                                             | ⊌ :    | JC Jonas Campos                                                        | ⊎ :   | Miguel Mosqueda                                                   |
| 0                                       |        | OT-65-GR<br>Created by Alexander Fuentes                                     | ×      | OT-54-GR<br>Created by Ramon Toro                                      |       | OT-61-GR<br>Created by FRANCISCO BRU                              |
| ASSET: PLANTA DE LAVADO { LASMAY-01 }   |        | Asset: Saufer { 8300 }                                                       |        | Asset Work Management:                                                 |       | Asset Wo                                                          |
| Task: INVENTARIO                        | =      | Task: Mantenimiento Preventivo (Alex)                                        | =      | { 080167.1 } MOTOR 1                                                   |       | {BRULUAGSA-M ADC +                                                |
|                                         |        | ō 0040 🗢 0005 04 04                                                          | 0.%    |                                                                        | 75 %  |                                                                   |

Como recomendación, recuerda también aplicar el filtro en el módulo al que te redirecciono, ya sea por fecha y/o ubicación, de acuerdo a cómo lo tienes configurado en el dashboard. Esto garantizará una visualización coherente y precisa de la información relevante en el módulo correspondiente.

|                                                                                                    |                                                              |                                                                                                    |                                                                                                    |                                                                                                    |                     | · · · · · · · · · · · · · · · · · · · |
|----------------------------------------------------------------------------------------------------|--------------------------------------------------------------|----------------------------------------------------------------------------------------------------|----------------------------------------------------------------------------------------------------|----------------------------------------------------------------------------------------------------|---------------------|---------------------------------------|
|                                                                                                    |                                                              |                                                                                                    |                                                                                                    |                                                                                                    |                     |                                       |
| Pending Tasks                                                                                                    | 172 🖒                                                        | WOs in Process                                                                                                    | 2751 🖒                                                                                                    | WOs in Review                                                                                                    | 218 💍               | Closed WOs                            |
| )                                                                                                    |                                                              | OT-69-GR                                                                                                    |                                                                                                    | OT-68-GR                                                                                                    |                     | OT-64-GR                              |
| sset: { BRULUAGSA-MEXCLADOR 1 } MEZCL                                                                                                    | ADOR 1                                                       | Asset: { MON-FA-0001 } MONTADORA - FA                                                                                                    |                                                                                                    | Asset: { EQ.ECV-00 } GENERADOR                                                                                                    |                     | Asset: Saufer { 83                    |
| ask: BISAGRA OXIDADA                                                                                                    | ~                                                            | Task: Solicitud                                                                                                    | -                                                                                                    | Task: INSPECCION SEMANAL                                                                                                    | =                   | Task: Mantenimie                      |
| ) 00:10 🛗 2025-03-28                                                                                                    |                                                              | Ō 00:10 🛗 2025-04-01                                                                                                    | 0%                                                                                                    | Ō 00:30 🖶 2025-03-26                                                                                                    | 100 %               | Ŏ 00:10                               |
| UNPLANNED                                                                                                    | り 🖞                                                          | JC Jonas Campos                                                                                                    | ⊎ :                                                                                                    | DIEGO VERGARA                                                                                                    | ⊎ :                 | AF Alexander Fue                      |
| )                                                                                                    |                                                              | OT-66-GR                                                                                                    | -                                                                                                    | OT-67-GR                                                                                                    |                     | OT-62-GR                              |
| .sset: { BRULUAGSA-MEXCLADOR 1 } MEZCL                                                                                                    | ADOR 1                                                       | Created by Alexander Fuentes Asset: Saufer { 8300 }                                                                                                    |                                                                                                    | Created by Jonas Campos Asset: { MON-FA-0001 } MONTADOR                                                                                                    | A - FA              | Asset: { BRULUAC                      |
| ask: MANTENIMIENTO BIMESTRAL                                                                                                    | ~                                                            | Task: Mantenimiento Preventivo (Diego)                                                                                                    | _                                                                                                    | Task: Mantenimiento preventivo                                                                                                    | =                   | Task: BISAGRA 0                       |
|                                                                                                    |                                                              |                                                                                                    | 0%                                                                                                    |                                                                                                    | 100 %               |                                       |
| 01:00 🛱 2025-05-28                                                                                                    | _                                                            | 00:10 2025-04-01                                                                                                    |                                                                                                    | O0:30 2025-03-31                                                                                                    |                     | 0 00:10 🛱 20:                         |
| EVERY 2 MONTHS                                                                                                    | 5                                                            | 🎲 Abelardo Perez                                                                                                    | J :                                                                                                    | Jonas Campos                                                                                                    | ⊎ :                 | Miguel Mosqu                          |
| )                                                                                                    |                                                              | OT-65-GR<br>Created by Alexander Fuentes                                                                                                    | <b>F</b>                                                                                                    | OT-54-GR<br>Created by Ramon Toro                                                                                                    |                     | OT-61-GR<br>Created by FRANCIS        |
| sset: PLANTA DE LAVADO { LASMAY-01 }                                                                                                    |                                                              | Asset: Saufer { 8300 }                                                                                                    |                                                                                                    | Asset Work Manage                                                                                                    | ment:               | Asset                                 |
| ask: INVENTARIO                                                                                                    |                                                              | Taak: Montonimiento Broventive (Alex)                                                                                                    |                                                                                                    | {080167.1 } MOTOR 1                                                                                                    | - 4                 | { BRULUAGSA-M                         |
|                                                                                                    |                                                              | Task. Manteniniento Preventivo (Alex)                                                                                                    | - 0%                                                                                                    |                                                                                                    | 75 %                |                                       |
| Work Management<br>View Kanban                                                                                                    |                                                              |                                                                                                    |                                                                                                    | ← Filter                                                                                                    |                     |                                       |
| Work Management<br>View Kanban                                                                                                    |                                                              |                                                                                                    |                                                                                                    | ← Filter                                                                                                    | ·<br>注              | Ē                                     |
| Work Management<br>View Kanban                                                                                                    |                                                              |                                                                                                    |                                                                                                    | ← Filter<br>S<br>Asset                                                                                                    | ýΞ<br>Work Manageme | nt WOs                                |
| Work Management<br>View Kanban                                                                                                    | 172 🕥                                                        | WOs in Process                                                                                                    | 2751 💍                                                                                                    | ← Filter<br>⊗<br>Asset<br>WOs in Re                                                                                                    | ÿΞ<br>Work Manageme | nt WOs                                |
| Work Management<br>View Kanban<br>I 한 원 같이 이<br>Pending Tasks                                                                                                    | 172 🕥                                                        | WOs in Process<br>07-69-GR                                                                                                    | 2751 💍                                                                                                    | ← Filter                                                                                                    | 5Ξ<br>Work Manageme | nt WOs                                |
| Work Management<br>View Kanban<br>D D D D D D D D D D D D D D D D D D D                                                                                                     | 172 🔿                                                        | WOs in Process<br>OT-69-GR<br>Created by Jonas Campos<br>Asset ( MON-FA-0001 ) MONTADORA - FA                                                                                                    | 2751 🕥                                                                                                    | ← Filter                                                                                                    | قΞ<br>Work Manageme | nt WOs                                |
| Work Management<br>View Kanban<br>D IIIIIIIIIIIIIIIIIIIIIIIIIIIIIIIIIIII                                                                                                    | 172 🔊                                                        | WOs in Process<br>OF-69-GR<br>Created by Jonas Campos<br>Asset: (MON-FA-0001 ) MONTADORA - FA<br>Task: Solicitud                                                                                                    | 2751 💍                                                                                                    | ← Filter                                                                                                    | SE<br>Work Manageme | nt WOs                                |
| Work Management<br>View Kanban                                                                                                    | 172 👌                                                        | WOs in Process         OT-69-GR         Created by Jonas Campos         Asset: { MON-FA-0001 } MONTADORA - FA         Task: Solicitud            0 00:10          ① 202504:01                                                                                                    | 2751 )                                                                                                    | ← Filter                                                                                                    | SE<br>Work Manageme | nt WOs                                |
| Work Management<br>View Kanban                                                                                                    | 172 ()<br>ADOR 1<br>*)                                       | WOs in Process           OT-69-GR<br>Created by Jonas Campos           Asset: { MON-FA-0001 } MONTADORA - FA           Task: Solicitud                0 00:10                                                                                                    | 2751 ()<br>=<br>0%<br>() :                                                                                         | ←     Filter       WOs in Re<br>Created by DEL<br>Asset: {EQ.E     Location       Task: INSPEC     Asset Type       Task: INSPEC     Code       © 00:30 €     Code       © DIEGO VE     Description                                                                                                    | Vork Manageme       | nt WOs                                |
| Work Management<br>View Kanban<br>Pending Tasks<br>sset: { BRULUAGSA-MEXCLADOR 1 } MEZCL<br>ask: BISAGRA OXIDADA<br>0 0010 @ 2025-03-28<br>2 UNPLANNED                                                                                                    | 172 🔊<br>ADOR 1<br>^<br>) 🗄                                  | WOs in Process         OT-69-GR         Created by Jonas Campos         Asset: { MON-FA-0001 } MONTADORA - FA         Task: Solicitud         0 00:10 (a) 2025-04-01         (b) Jonas Campos         OT-66-GR         OT-66-GR                                                                                                    | 2751 ()<br>=<br>0%<br>() :                                                                                         | ←     Filter       WOs in Re     Location       OT-68-GR     Location       Created by DEC     Asset: Type       Task: INSPEC     Odde       Image: Object of the second second sec | SE<br>Work Manageme | nt WOs                                |
| Work Management<br>View Kanban                                                                                                    | 172 ()<br>ADOR 1<br>*) =<br>ADOR 1                           | WOs in Process         OT-69-OR         Created by Jonas Campos         Asset: (MON-FA-0001 ) MONTADORA - FA         Task: Solicitud         Image: Image: I | 2751 ()<br>=<br>0%<br>() :<br>E                                                                                    | ←       Filter         WOs in Re                                                                                                    | Work Manageme       | nt WOs                                |
| Work Management<br>View Kanban<br>Pending Tasks<br>Seet ( BRULUAGSA-MEXCLADOR 1 ) MEZCL<br>ask: BISAGRA OXIDADA<br>0 0010 @ 2026-03-28<br>3 UNPLANNED<br>Seet { BRULUAGSA-MEXCLADOR 1 } MEZCL<br>ask: MANTENIMIENTO BIMESTRAL                                                                                       | ADOR 1<br>ADOR 1<br>ADOR 1<br>ADOR 1<br>ADOR 1<br>ADOR 1     | WOs in Process         OT-69-GR         Created by Jonas Campos         Asset: (MON-FA-0001) MONTADORA - FA         Task: Solicitud         Image: One of the second second secon | 2751 ()<br>=<br>0%                                                                                                 | ✓     Filter       WOs in Re<br>Created by DE<br>Asset: FEQ.E     Location       OT-68-GR<br>Created by DE<br>Asset: FEQ.E     Location       OT-67-GR<br>Created by Jon<br>Asset: (MON     Cost center       OT-67-GR<br>Created by Jon<br>Asset: (MON     Cost center                                                                                                    | SE<br>Work Manageme | nt WOs                                |
| Work Management<br>View Kanban                                                                                                    | 172 ()<br>ADOR 1<br>^<br>ADOR 1<br>ADOR 1<br>^               | WOs in Process         OT-69-CR         Created by Jonas Campos         Asset: (MON-FA-0001) MONTADORA - FA         Task: Solicitud         ① 00:10 ① 2025-04-01         @ Jonas Campos         OT-66-CR         Created by Alexander Fuentes         Asset: Saufer ( 8300 )         Task: Mantenimiento Preventivo (Diego)         ③ 00:10 ② 2025-04-01                                                                                                    | 2751 ()<br>=<br>0%<br>()<br>:<br>:<br>:<br>:<br>:<br>:<br>:<br>:<br>:<br>:<br>:<br>:<br>:<br>:<br>:<br>:<br>:<br>: | ← Filter                                                                                                    | Vork Manageme       | nt WOs                                |
| Work Management<br>View Kanban<br>Pending Tasks<br>Pending Tasks<br>Seet: (BRULUAGSA-MEXCLADOR 1) MEZCL<br>Fasic BISAGRA OXIDADA<br>0 00:10 (2025-03-28)<br>UNPLANNED<br>Seet: (BRULUAGSA-MEXCLADOR 1) MEZCL<br>Fasic MANTENIMIENTO BIMESTRAL<br>0 01:00 (2025-05-28)<br>(2010) (2025-05-28)<br>(2010) (2025-05-28) | ADOR 1                                                       | WOs in Process           OT-69-GR<br>Created by Jonas Campos           Asset: MON-FA-0001 J MONTADORA - FA           Task: Solicitud           0 0010 (a) 202504-01           (c) Task: Solicitud           (c) 0010 (a) 202504-01           (c) Task: Solicitud           (c) 0010 (a) 202504-01           (c) Task: Solicitud           (c) 0010 (a) 202504-01           (c) Task: Mantenimiento Preventivo (Diego)           (c) 0011 (a) 202504-01           (c) 0010 (a) 202504-01           (c) 0010 (a) 202504-01           (c) 0010 (a) 202504-01                                                                                                    | 2751 ()<br>=<br>0%<br>()<br>()<br>()<br>()<br>()<br>()<br>()<br>()<br>()<br>()<br>()<br>()<br>()                   | ←       Filter         WOs in Re       Location         OT-68-GR       Location         Created by DEI       Asset Type         Asset (EQ. E       Asset Type         Task: INSPER       Code         © 00:30 €       Description         OT-67-GR       Cost center         Asset {MON       Custom Forms         © 00:30 €       Custom Forms                                                                                                    | SE<br>Work Manageme | nt WOs                                |
| Work Management<br>View Kanban                                                                                                    | ADOR 1                                                       | WOs in Process           OF69-GR<br>Created by Jonas Campos           Asset: (MON-FA-0001) MONTADORA - FA           Task: Solicitud           ① 00:10 ① 2025-04:01           ③ Jonas Campos           OF66-GR<br>Created by Alexander Fuentes           Asset: Saufer (8300)           Task: Saufer (8300)           Task: Mantenimiento Preventivo (Diego)           ① 00:10 ② 2025-04:01           ④ 00:10 ③ 2025-04:01           ④ 00:10 ③ 2025-04:01           ④ Abelardo Perez           ○ 7F65-GR                                                                                                    | 2751 (Č)<br>=<br>0%<br>(Č) :<br>=<br>0%<br>(Č) :                                                                   | ✓       Filter         WOs in Re       Location         OT-68-GR       Location         Created by Diet       Asset: Type         Asset: {EQ.E       Asset: Type         Task: INSPEd       Code         © 00:30 @       Code         OT-67-GR       Cost center         Asset: {MON       Cost center         Asset: {MON       Custom Forms         © 00:30 @       Custom Forms         OT-67-GR       Custom Forms         © 00:30 @       Custom Forms                                                                                                    | Vork Manageme       | nt WOs                                |
| Work Management<br>View Kanban                                                                                                    | 172 🔊<br>ADOR 1<br>^<br>ADOR 1<br>^<br>ADOR 1<br>^<br>^<br>S | WOS in Process         OT-69-GR         Created by Joinas Campos         Asset: (MON-FA-0001) MONTADORA - FA         Task: Solicitud         0 0010 (a) 202504-01         (b) 0010 (a) 202504-01         (c) Task: Solicitud         Created by Alexander Fuertes         Asset: Mantenimiento Preventivo (Diego)         (b) 0010 (a) 202504-01         (c) 0010 (a) 202504-01         (c) 0010 (a) 202504-01         (c) 0010 (a) 202504-01         (c) 0010 (a) 202504-01         (c) Abelardo Perez         OT-65-GR         Created by Alexander Fuertes         Asset: Saufer ( 8300)                                                                                                    | 2751 Č)<br>=<br>0%                                                                                                 | ←       Filter         WOs in R                                                                                                    | SE<br>Work Manageme | nt WOs                                |
| Work Management<br>View Kanban                                                                                                    | 172 ()<br>ADOR 1<br>^<br>ADOR 1<br>^<br>^<br>?<br>?          | WOs in Process         OT-69-OR         Created by Jonas Campos         Asset: (MON-FA-0001 ) MONTADORA - FA         Task: Solicitud            • 00:10          • 2025:04:01         • 00:10          • 2025:04:01         • 00:10          • 2025:04:01         • 00:10          • 2025:04:01         • 00:10          • 2025:04:01         • 00:10          • 2025:04:01         • 00:10          • 2025:04:01         • 00:10          • 2025:04:01         • 00:10          • 2025:04:01         • 00:10          • 2025:04:01         • 00:10          • 2025:04:01         • 00:10          • 2025:04:01         • 00:10          • 2025:04:01         • 00:10          • 2025:04:01         • 00:10          • 2025:04:01         • 00:10          • 2025:04:01         • 00:10          • 2025:04:01         • 00:10          • 2025:04:01         • 00:10          • 2025:04:01         • 00:10          • 2025:04:01         • 00:10          • 2025:04:01         • 00:10          • 2025:04:01         • 00:10         • 2025:04:01         • 00:10         • 2025:04:01         • 00:10         • 2025:04:01         • 00:10         • 2025:04:01         • 00:10         • 2025:04:01         • 00:10         • 2025:04:01         • 00:10         • 2025:04:01         • 00:10         • 2025:04:01         • 00:10         • 2025:04:01         • 00:10         • 00:10         • 00:10         • 00:10         • 00:10         • 00:10         • 00:10         • 00:10         • 00:10         • 00:10         • 00:10         • 00:10         • 00:10         • 00:10         • 00:10         • 00:10         • 00:10         • 00:10         • 00:10         • 00:10         • 00:10         • 00:10         • 00:10         • 00:10         • 00:10         • 00:10         • 00:10         • 00:10         • 00:10         • 00:10         • 00:10         • 00:10         • 00:10         • 00:10         • 00:10         • 00:1       | 2751 ()<br>=<br>0%<br>() :<br>10%<br>() :<br>0%                                                                    | ←       Filter         WOS in Re       Location         OT-68-CR       Location         Created by Dira       Asset Type         Asset: (EQ.E       Asset Type         Task: INSPE       Code         O 00.30       E         OT-67-GR       Description         OT-67-GR       Cost center         Asset: (MON       Cost center         O 00.30       E         O 00.30       E         O 00.30       E         O 00.30       E         O 00.30       E         O 00.30       E         O 00.30       E         O 00.30       E         O 00.30       E         O 154-GR       Created by Ran         Asset       O 1         (D8016 71 1)       N                                                                                                    | Work Manageme       | nt WOs                                |

### ¿Cómo acceder al dashboard?

Si deseas acceder al dashboard, debes seguir estos pasos:

1. Estando en Fracttal One 5.0, haz clic en el menú superior izquierdo.

| Work Management                              |     |                                                                              |        |                                                                        | <b>A</b> | <b>%</b> E JC ·                                                   |
|----------------------------------------------|-----|------------------------------------------------------------------------------|--------|------------------------------------------------------------------------|----------|-------------------------------------------------------------------|
|                                              |     |                                                                              |        |                                                                        |          | Ŧ                                                                 |
| Pending Tasks 17                             | 2 0 | WOs in Process                                                               | 2751 🖒 | WOs in Review                                                          | 218 🖒    | Closed WOs                                                        |
| Asset: { BRULUAGSA-MEXCLADOR 1 } MEZCLADOR 1 |     | OT-69-GR<br>Created by Jonas Campos<br>Asset: { MON-FA-0001 } MONTADORA - FA |        | OT-68-GR<br>Created by DIEGO VERGARA<br>Asset: { EQ.ECV-00 } GENERADOR |          | OT-64-GR<br>Created by Alexander Fuente<br>Asset: Saufer { 8300 } |
| Task: BISAGRA OXIDADA                        | ^   | Task: Solicitud                                                              | =      | Task: INSPECCION SEMANAL                                               | =        | Task: Mantenimiento Pre                                           |
| ō 00:10 📅 2025-03-28                         |     | Ŏ 00:10                                                                      |        | Ō 00:30 🛱 2025-03-26                                                   |          | ① 00:10 🛱 2025-04-01                                              |
| 🗟 UNPLANNED 🦻 Ţ                              | Ê   | Jonas Campos                                                                 | ⊎ :    | DV DIEGO VERGARA                                                       | ⊎ :      | AF Alexander Fuentes                                              |
| Asset: { BRULUAGSA-MEXCLADOR 1 } MEZCLADOR 1 |     | OT-66-GR<br>Created by Alexander Fuentes                                     |        | OT-67-GR<br>Created by Jonas Campos                                    |          | OT-62-GR<br>Created by FRANCISCO BRU                              |
| Task: MANTENIMIENTO BIMESTRAL                | ^   | Asset: Sauter { 8300 } Task: Mantenimiento Preventivo (Diego)                | =      | Asset: { MON-FA-0001 } MONTADORA - FA                                  | =        | Asset: { BRULUAGSA-ME.                                            |
| Ŏ 01:00                                      |     | ⑦ 00:10                                                                      | 0%     | ⑦ 00:30                                                                | 100 %    | ① 00:10                                                           |
| 🗒 EVERY 2 MONTHS                             | 3   | 🔅 Abelardo Perez                                                             | ⊌ :    | JC Jonas Campos                                                        | ⊎ :      | Miguel Mosqueda                                                   |
| 0                                            |     | OT-65-GR                                                                     | =      | OT-54-GR                                                               |          | OT-61-GR                                                          |
| Asset: PLANTA DE LAVADO { LASMAY-01 }        |     | Asset: Saufer { 8300 }                                                       |        | Asset Work Management:                                                 |          | Asset Wo                                                          |
| Task: INVENTARIO                             | =   | Task: Mantenimiento Preventivo (Alex)                                        | =      | {080167.1 } MOTOR 1                                                    |          | {BRULUAGSA-M ADC                                                  |
|                                              |     | ă 00.40 ↔ 0005.04.04                                                         | 0.6    |                                                                        | 75 %     |                                                                   |

2. Luego, haz clic en el módulo "Inteligencia de Negocio".

| 🔹 Fracttalone                                  |       |                                                                              |                    |                                                                        |                  | 🗶 🖹 💽 -                                                           |
|------------------------------------------------|-------|------------------------------------------------------------------------------|--------------------|------------------------------------------------------------------------|------------------|-------------------------------------------------------------------|
| Version: 5.0.44                                |       |                                                                              |                    |                                                                        |                  |                                                                   |
| (A)                                            | 172 💍 | WOs in Process                                                               | 2751 💍             | WOs in Review                                                          | 218 💍            | Closed WOs                                                        |
| Catalogs ~                                     | OR 1  | OT-69-GR<br>Created by Jonas Campos<br>Asset: { MON-FA-0001 } MONTADORA - FA |                    | OT-68-GR<br>Created by DIEGO VERGARA<br>Asset: { EQ.ECV-00 } GENERADOR |                  | OT-64-GR<br>Created by Alexander Fuente<br>Asset: Saufer { 8300 } |
| Warehouses                                     |       | Task: Solicitud                                                              |                    | Task: INSPECCION SEMANAL                                               |                  | Task: Mantenimiento Pre                                           |
| Work Management ~                              |       | Ō 00:10                                                                      | 0%                 | Ō 00:30 🛱 2025-03-26                                                   | 100 %            | 00:10      2025-04-01                                             |
| Monitoring ~                                   |       | JC Jonas Campos                                                              | ⊎ :                | OV DIEGO VERGARA                                                       | ⊎ :              | AF Alexander Fuentes                                              |
| Dispatcher ~                                   |       | OT-66-GR<br>Created by Alexander Fuentes                                     | jin.               | OT-67-GR<br>Created by Jonas Campos                                    |                  | OT-62-GR<br>Created by FRANCISCO BRU                              |
| Sloud Disk                                     | ORT   | Asset: Saufer { 8300 }                                                       |                    | Asset: { MON-FA-0001 } MONTADORA - FA                                  |                  | Asset: { BRULUAGSA-ME:                                            |
| Requests ~                                     |       | Task: Mantenimiento Preventivo (Diego)                                       | = 0%               | Task: Mantenimiento preventivo                                         | = 100 %          | Task: BISAGRA OXIDADA                                             |
| Online help                                    | 5     | <ul> <li>O0:10</li></ul>                                                     | د <del>ا</del> ن : | <ul> <li>⊙ 00:30</li></ul>                                             | ( <sup>1</sup> ) | 00:10 2025-03-28<br>M Miguel Mosqueda                             |
| Support 🕃 Create ticket                        |       | OT-65-GR<br>Created by Alexander Fuentes                                     | ×                  | OT-54-GR<br>Created by Ramon Toro                                      |                  | OT-61-GR<br>Created by FRANCISCO BRU                              |
| Commit: 9fcf92e<br>BuiltTime: 2025-03-28 12:03 |       | Asset: Saufer { 8300 }                                                       |                    | Asset Work Management:                                                 |                  | Asset W(                                                          |
|                                                |       | Task: Mantenimiento Preventivo (Alex)                                        | =                  | { 080167.1 } MOTOR 1                                                   | 75 %             | { BRULUAGSA-M AD(<br>+                                            |
|                                                |       | 8 00.40 (C) 0005 04.04                                                       |                    |                                                                        | /3/6             |                                                                   |

3. Después, haz clic en "Dashboard" y te llevará a la interfaz.

| • Fracttal one          |        |                                          |        |                                       |       | 🗶 🗉 💽 -                                 |
|-------------------------|--------|------------------------------------------|--------|---------------------------------------|-------|-----------------------------------------|
| Version: 5.0.44         | _      |                                          |        |                                       |       |                                         |
| ର                       | 172 💍  | WOs in Process                           | 2751 🖒 | WOs in Review                         | 218 🖒 | Closed WOs                              |
| Start                   | 00.1   | OT-69-GR<br>Created by Jonas Campos      |        | OT-68-GR<br>Created by DIEGO VERGARA  |       | OT-64-GR<br>Created by Alexander Fuente |
| Catalogs                | ✓ OR I | Asset: { MON-FA-0001 } MONTADORA - FA    |        | Asset: { EQ.ECV-00 } GENERADOR        |       | Asset: Saufer { 8300 }                  |
| Warehouses              |        | Task: Solicitud                          | =      | Task: INSPECCION SEMANAL              | =     | Task: Mantenimiento Pre                 |
| work management         | Ť.     | ① 00:10                                  | 0.6    | ⑦ 00:30                               |       | ① 00:10 🛗 2025-04-01                    |
| Monitoring              | ) 🖞    | Jonas Campos                             | ⊌ :    | DIEGO VERGARA                         | ; ⊎   | AF Alexander Fuentes                    |
| Dispatcher              | ř III  | OT-66-GR<br>Created by Alexander Fuentes | ×      | OT-67-GR<br>Created by Jonas Campos   |       | OT-62-GR<br>Created by FRANCISCO BRU    |
| Business Intelligence   | ^ OR 1 | Asset: Saufer { 8300 }                   |        | Asset: { MON-FA-0001 } MONTADORA - FA |       | Asset: { BRULUAGSA-ME                   |
| (s) Economical Analysis | ~      | Task: Mantenimiento Preventivo (Diego)   |        | Task: Mantenimiento preventivo        |       | Task: BISAGRA OXIDADA                   |
| 0 Technical Analysis    |        | ⑦ 00:10                                  | 0 %    | · 00:30 	 2025-03-31                  | 100 % | ① 00:10                                 |
| Work request Analysis   | 5      | 🔅 Abelardo Perez                         | ⊕ :    | Jonas Campos                          | ⊌ :   | Miguel Mosqueda                         |
| - Fracttal BI           |        | OT-65-GR                                 | ×      | OT-54-GR                              |       | OT-61-GR                                |
| Indicators              |        | Asset: Saufer { 8300 }                   |        | Asset Work Management:                |       | Asset W                                 |
| Performance Analysis    | =      | Task: Mantenimiento Preventivo (Alex)    |        | {080167.1 } MOTOR 1                   |       | {BRULUAGSA-Marchad(                     |
| B Dashboard             |        |                                          | 0 %    |                                       | 75 %  |                                         |

# ¿Deseas configurar el dashboard para que aparezca en el inicio de sesión?

#### Clic Aqui:

#### ¿Cómo configurar el módulo de inicio de sesión?

## Ahora miremos la definición de cada indicador que nos muestra el dashboard:

- **OTs en Proceso:** Corresponde al total de ordenes de trabajo que aún están en etapa de ejecución.
- **OTs en Revisión:** Corresponde al total de ordenes de trabajo que ya fueron ejecutadas y se encuentran en la etapa de verificación.
- **OTs Finalizadas:** Corresponde al total de ordenes de trabajo que se encuentran verificadas y concluidas.
- Tareas Pendientes con Atraso: Corresponde al número de trabajos que se encuentran a la espera de ser planificadas como OT según su frecuencia o activación.
- **Porcentaje de Cumplimiento:** Gráfico representativo de la proporcionalidad entre las OTs creadas vs las OTs finalizadas.

- Órdenes de Trabajo: Gráfico de barras comparativas entre OTs creadas, finalizadas y pendientes.
- **Tareas:** Gráfico circular comparativo entre las Tareas Planificadas vs No Planificadas.
- Fallas Causaron Daños: Corresponde al número de fallas asociadas a activos que han causado algún tipo de daño (al medio ambiente, instalaciones, lesiones al personal interno, terceros y otros).
- Equipos Detenidos: Corresponde al número de equipos que se encuentran detenidos (equipos fuera de servicio y con paro por mantenimiento).
- **Paradas Planificadas:** Corresponden a todas las paradas que han ocurrido por actividades planificadas.
- **Paradas No Planificadas:** Corresponden a todas las paradas que han ocurrido por actividades no planificadas.
- Solicitudes de Trabajo: Gráfico de barras comparativas entre las solicitudes creadas vs las solucionadas.
- **Prioridad en Tareas:** Gráfico de anillos en donde se evidencia la proporción entre las prioridades de las tareas.
- Severidad de la Falla: Gráfico de anillos en donde se evidencia la proporción entre la severidad de las fallas reportadas.
- Activos detenidos actualmente: Se trata de equipos que se encuentran fuera de su funcionalidad en el área de mantemiento.